## 1. 등록의 새 비밀번호 요청을 클릭 해주세요.

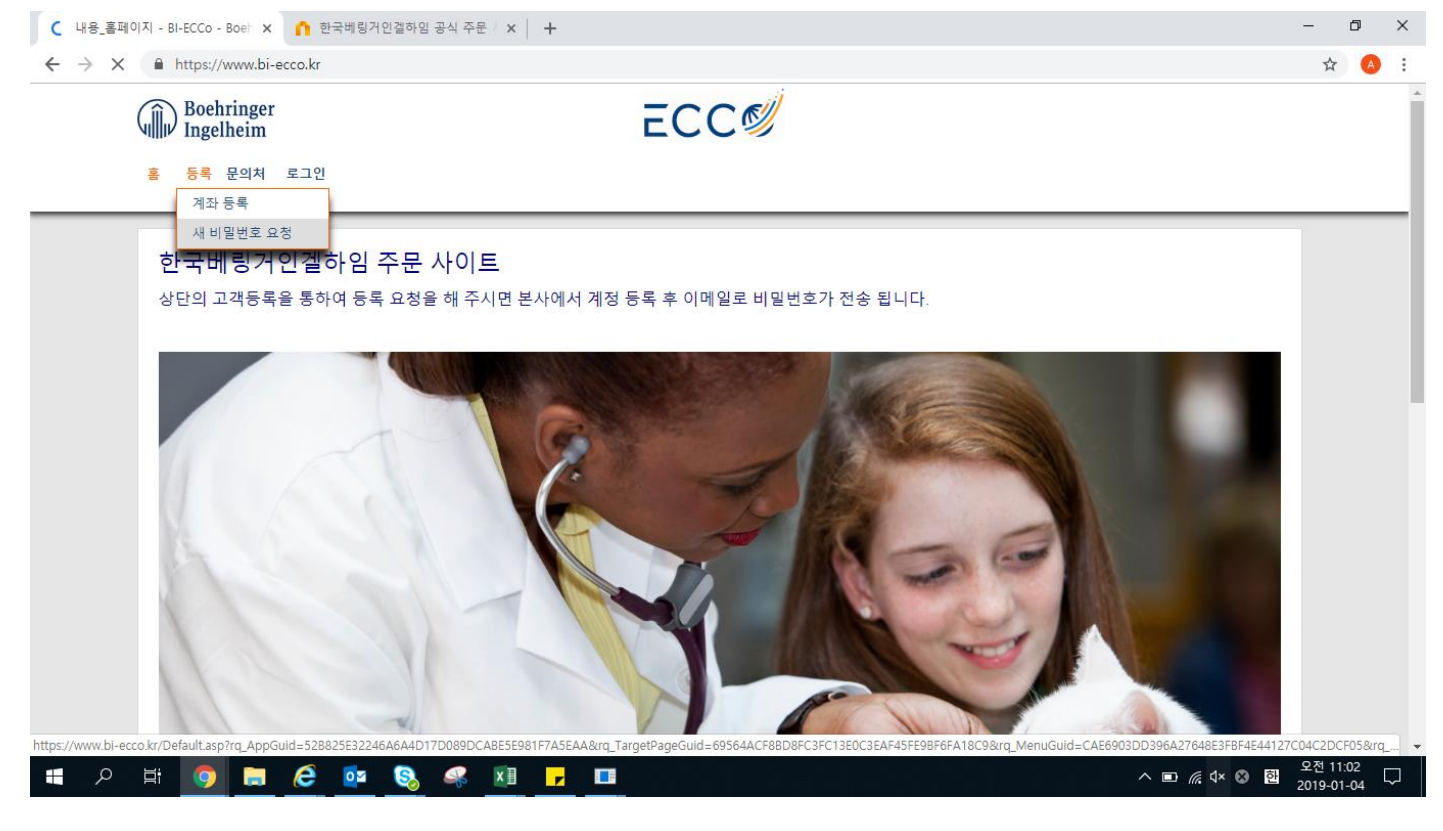

 등록하신 이메일 주소를 입력해 주세요. 입력 후 아래 사진에 있는 코드를 입력한 뒤 새 비밀 번호 요청 버튼을 클릭해주세요.

| ↑ 새 비밀번호 요청 - BI-ECCo - BI × ↑ 한국베링거인결하임 공식 주문 / × +                                                                                          | -                | ٥          | ×   |
|----------------------------------------------------------------------------------------------------|------------------|------------|-----|
| ← → C                                                                                                    | ☆                | A          | :   |
| Boehringer<br>Ingelheim ECC   * 5ड                                                                                                    |                  |            | Â   |
| 새 비밀번호 요청                                                                                                    |                  |            | 1   |
| 귀하의 계정과 연결된 이메일 주소를 입력하고 "새로운 비밀번호 요청"을 클릭하십시오. 귀하가 쉽게 새로운 비밀번호를 만들 수 있는 링크를 이메일로 전송<br>해드립니다.<br>이메일 주소 *<br>이메일 주소 ★<br>아래 사진의 코드를 입력 해주세요. |                  |            |     |
|                                                                                                    |                  |            | l   |
| 사이가 가지 않는 것이 있는 것이 있는 것이 있는 것이 있는 것이 있는 것이 있는 것이 있는 것이 있는 것이 있는 것이 있는 것이 있는 것이 있는 것이 있는 것이 있는 것이 있는 것이 있는 것이 있는<br>사내 비밀번호 요청                 |                  |            | 0.0 |
| =                                                                                                    | 오전 11<br>2019-01 | ·04<br>-04 |     |

3. 등록하신 이메일 확인 해 주시면 약 5분 안에 새로운 비밀번호가 발송 됩니다.